Click to verify

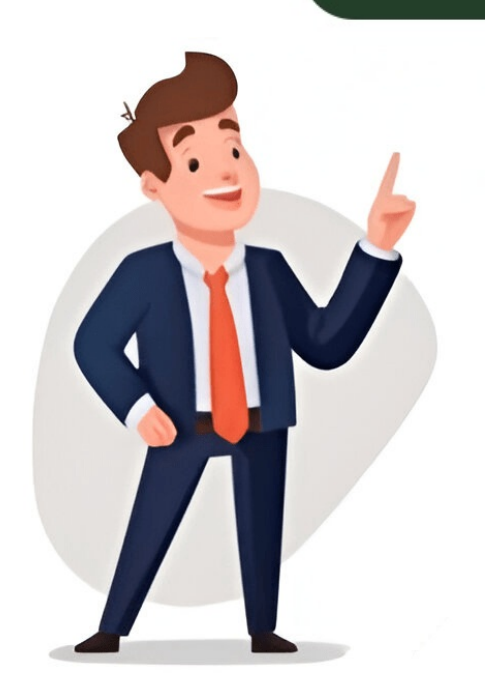

Windows users may unintentionally enable EFS encryption (even from just unpacking a ZIP file created under macOS), resulting in errors like these when trying to copy files from a backup or offline system, even as root: Windows:File Access DeniedAccess is denied.macOS:The operation cant be completed because you dont have permission to access some of the items. Permission deniedInux:Error splicing file: Permission deniedDermission deniedDermissio

6e24723a56a885fc957f25d4872cbbf10589b1f08033d32174ef3618a192f0e101e41196ca76d689057737429af000af2d7e19497ef2151344dfdfdfb9a6bfd0 sha1: 4505118da94b7df471bbbcf6d2c6c744a612e62b 6. Decrypt the private key mimikatz # dpapi::capi /in:"Crypto\RSA\S-1-5-21-3425643682-3879794161-2639006588 1000\43838b0ac634d4f965f7c24f0fa91b2b\_a55eeef9-ab65-4716-a466-adfc937caecd" /masterkey:4505118da94b7df471bbbcf6d2c6c744a612e62b... Private export : OK - 'raw\_exchange\_capi\_0\_d209e940-6952-4c9d-b906-372d5a3dbd50.pvk' 7. Build PFX certificate with OpenSSL:2 openssl.exe x509 -inform DER -outform PEM -in 096BA4D021B50F5E78F2B9854A7461678EDAA006.der -out public.pem openssl.exe rsa -inform PVK -outform PEM -in raw exchange\_capi\_0\_d209e940-6952-4c9d-b906-372d5a3dbd50.pvk -out private.pemwriting RSA key openssl.exe pkcs12 -in public.pem -inkey private.pem -password pass:bar -keyex -CSP "Microsoft Enhanced Cryptographic Provider v1.0" -export -out cert.pfx 8. Install PFX certificate certutil -user -p bar -importpfx cert.pfx NoChain, NoRootCertificate "user" added to store. CertUtil: -importPFX command completed successfully. 9. Access your files! Your files should now be accessfully. 9. Access your files! Your files should now be accessfully. "D:\Users\foo\Pictures\secret.jpg"cipher /d /s:"D:\Users\foo\Pictures\" (or right click Advanced uncheck "Encrypt contents to secure data" OK). Footnotes Benjamin mentions a few other possibilities: domain backup key, CREDHIST, and extracting NTLM & SHA1 hashes along with masterkeys from a full memory dump.3gstudent suggests using cert2spc.exe and pvk2pfx.exe instead of openssl.exe:cert2spc.exe 096BA4D021B50F5E78F2B9854A7461678EDAA006.der public.spc -ptx cert.pfx -fA potential downside of this approach is having to download the 810MB Windows 10 SDK rather than a 2MB OpenSSL binary; on the other hand, you don't have to trust a third party. Mount the Windows SDK ISO and extract cert2spc.exe in Installers\Windows SDK Signing Tools-x86\_en-us.msi (ARM, x64, and x86 versions included) and pvk2pfx.exe in Installers\Windows SDK Desktop Tools-x86\_en-us.msi (ARM, x64, and x86 versions included) and pvk2pfx.exe in Installers\Windows SDK Desktop Tools-x86\_en-us.msi x86-x86\_en-us.msi, Installers\Windows SDK Desktop Tools x64-x86\_en-us, and Installers\Windows SDK Desktop Tools arm64-x86\_en-us.msi. Sources Related created: 2019.10.18, updated: 2022.11.19 To decrypt a file, you'll need a password or decryption key, and right-click the encrypted file, go to Properties > Advanced, and uncheck "Encrypt contents to secure data", then click OK and Apply. And you can encrypt a File in Windows 10 and kept my encryption in Windows 11/10/8/7 Q1: "I recently encrypted some of my files in Windows 10 and kept my encryption key in my Documents folder in C drive. I reinstalled Windows OS the other day, and the encryption key was lost due to formatting. Can I decrypt the file without the certificate?" Q2: "Unknown viruses encrypted all files and folders on my USB pen drive. I was threatened to pay Bitcoin to recover encrypted files, which I don't want to. I need a way to decrypt encrypted files without a password." In this article, we will provide a full guide on how to decrypt a file online without a key. And, if your files are encrypted by ransomware, use the robust data recovery tool and get your files back with a click. How to Open Encrypted Files Without Passwords Expert advice: When attempting to decrypt a password-protected file, always use trusted tools in a secure environment to avoid permanent data loss or potential malware risks. Usually, we should decrypt a file with a password, and you can decrypt the EFS file system by unchecking the "Encrypt Contents to Secure Data" feature. But, this only works for the file system by unchecking the "Encrypt Contents to Secure Data" feature. But, this only works for the file system by unchecking the "Encrypt Contents to Secure Data" feature. But, this only works for the file system by unchecking the "Encrypt Contents to Secure Data" feature. But, this only works for the file system by unchecking the "Encrypt Contents to Secure Data" feature. But, this only works for the file system by unchecking the "Encrypt Contents to Secure Data" feature. But, this only works for the file system by unchecking the "Encrypt Contents to Secure Data" feature. But, this only works for the file system by unchecking the "Encrypt Contents to Secure Data" feature. But, this only works for the file system by unchecking the "Encrypt Contents to Secure Data" feature. But, this only works for the file system by unchecking the "Encrypt Contents to Secure Data" feature. But, this only works for the file system by unchecking the "Encrypt Contents" for the file system by unchecking the "Encrypt Contents" for the file system by unchecking the "Encrypt Contents" for the file system. But, this only works for the file system by unchecking the "Encrypt Contents" for the file system. But, this only works for the file system by unchecking the "Encrypt Contents" for the file system. But, this only works for the file system by unchecking the "Encrypt Contents" for the file system. But, this only works for the file system. But, the file system by unchecking the "Encrypt Contents" for the file system. But, the file system by unchecking the the file system. But, the file system by unchecking the file system. But, the file system by unchecking the file system. But, the file system by unchecking the file system. But, the file system by unchecking the file system. But, indispensable. If you haven't exported and backed up the file encryption certificate before or if you have forgotten the password, you cannot decrypt files, many guides will advise you to try the online decryption tools. However, you need to be aware that these tools are not 100% safe. You may be at risk of data theft or source data corruption. In addition to that, if users actively use tools to encrypt, there is another unexpectedway of files being encrypted, which is by viruses or ransomware. For example, ransomware encrypts and deletes files. In the next part, we will show you how to use a reliable ransomwareencrypted file recovery tool to get back data without paying the ransom. How to Recover Encrypted Files and folders > encrypt the copy > delete the source files. How this works gives you a great opportunity to recover the encrypted files through professional data recovery software. Here, we highly recommend you try EaseUS Data Recovery Wizard. This virus attack data recovery Wizard. This virus attack data recovery without paying. Download for Win Recovery Rate 99.7% Download for Mac Trustpilot Rating 4.8 Recover lost or deleted files, documents, photos, audio, music, emails effectively Recover files from SD card, emptied recycle bin, memory card, flash drive, digital camera, and camcorders Support EFS data recovery for sudden deletion, formatting, hard drive corruption. virus attack, system crash under different situations Go ahead and download this capable data recovery tool and start to recovery ofshortcut virus ransomware, not including those by encryption tools. Step 1. Select the virus infected drive to scan Run EaseUS virus file recovery software on your Windows PC.Select the disk attacked by the virus to scan for lost or hidden files.Note that: If it's an HDD where files were hidden or deleted by virus, it's better to install the software on a different volume or an external USB drive to avoid data overwriting. If the infected device isan external hard drive, flash drive or memory card, it doesn't matter to install the software on the local drive of the computer. Step 2. Check allscanned results EaseUS Data Recovery Wizard will immediately start a scan process to find your deleted or hiddenfiles on the virus infected hard drive. To quickly locate the wanted files, you can use the Filter orsearch boxfeature to display only the pictures, videos, documents, emails, etc. Step 3. Preview and recover button. You should save restoredfiles to another secure location or Cloud drive, not where they were lost. If you need any online help to recover encrypted files like BitLocker data recovery, you can also contact EaseUS experts to get professional help. Consult with EaseUS Data Recovery Experts for one-on-one manual recovery service. We could offer the following services after FREE diagnosis: Repair corrupted RAID structure, unbootable Windows OS and corrupted virtual disk file (.vmdk, .vhd, .vhdx, etc.) Recover/repair lost partition and re-partitioned drive Unformat hard drive encrypted drive) Fix disks that become GPT protected partitions Don't forget to share this passage on social media to help more Windows users decrypt files How to Decrypt a File Online Free Without Password Expert advice: Online decryption tools may pose a privacy risk - only use them for non-sensitive test files and never upload documents containing personal or confidential information. You can decrypt a file online without a key if you have the right tool. Advanced Encryption algorithm. Following is the example of generating an AES-encrypted password and decrypting an AES-encrypted password. How to Encrypt a File in Windows 11/10/8/7 Expert advice: When using EFS or BitLocker to encrypt files in Windows 11, make sure to export and safely store your encryption certificate to prevent permanent file lockout after system changes. We tend to protect privacy by using some file encryption tools, such as EFS (Encrypting File System), that provide the core file encryption technology used to store encrypted files on NTFS file system volumes. So, only with a certificate, people can access the EFS locked files. Steps to encrypt a file in Windows 11/10/8/7 Step 1. Find the file or folderyou wish to encrypt. Step 2. Right-click the file/folderand click "Properties." Then, click the "Advanced..." button on theGeneralscreen. Step 3. Check the "Encrypt the File Only" box to encrypt the individual file, then click "OK" to finish. Note: If you copy unencrypted files to a folder with encrypted property, they will be automatically encrypted. EFS encryption is transparent. If you can access this data without any restriction. To Sum It All Up You can use EFS or BitLocker to encrypt your files and data.But, to avoid losing the password, key, or certificate and not being able to decrypt files, we suggest you back up your encryption certificates and keys to a safe location, and remember your EFS backup password. For solving the encryption certificates and keys to a safe location, and remember your encryption certificates and keys to a safe location. antivirus software on your computer. Moreover, back up important data and files on your computer regularly. Download for Win Recovery Rate 99.7% Download for Win Recovery Rate 99.7% Download for Mac Trustpilot Rating 4.8 Recover Encrypted Files Without Password FAQs Want to know more about recovering encrypted files without passwords? You can check the following questions and answers to learn more: How to restore encrypted Excel files without a password? It is possible to decrypt Excel files and restore them without a password, using the VBA code, or using the Excel password removal tool. And you can recover lost Excel files from the Recycle bin and retrieve files by searching the file name or applying EaseUS Data Recovery Wizard. Is it possible to recover the encrypted files. 2. Preview the lost files. 3. Recover the lost encrypted files. How to encrypt files on Windows operating system? It is not difficult to encrypt files on Windows 11/10/8, you just need to follow the detailed steps below: 1. Find the file or folder you wish to encrypt. 2. Right-click the file and click "Properties." Then, click the "Advanced" button on the General screen. 3. Check the "Encrypt Contents to Secure Data" box under the Compress or Encrypt attributes section, then click the "OK" button. 4. Click the "OK" button. 4. Click the "OK" button. 4. Click the "Encrypt the File Only" box to encrypt the individual file, then click "OK" to finish. How do I manually decrypt a file on Windows 10? You can follow the steps below to decrypt a file on Windows 10: 1. Select "Programs or All Programs" under the start menu, click "Advanced". 4. Clear the Encrypt contents and then click "OK". Fully automated decryption/decoding/cracking tool using natural language processing & artificial intelligence, along with some common sense. LinuxMac OSWindows Input encrypted text, get the decrypted text, get the decrypted text back. "What type of encryption?" That's the point. You don't know, you just know it's possibly encrypted. Ciphey will figure it out for you. Ciphey can solve most things in 3 seconds or less. Ciphey aims to be a tool to automate a lot of decryptions & decodings such as multiple base encodings, classical ciphers, hashes or more advanced cryptography. If you don't know much about cryptography, or you want to quickly check the ciphertext before working on it yourself, Ciphey is for you. The technical part. Ciphey uses a custom built artificial intelligence module (AuSearch) with a Cipher Detection Interface to approximate what something is encrypted with. And then a custom-built, customisable natural language processing Language Checker Interface, which can detect when the given text becomes plaintext. No neural networks or bloated AI here. We only use what is fast and minimal. And that's just the tip of the iceberg. For the full technical explanation, check out our documentation. 50+ encryptions/encodings supported such as binary, Morse code and Base64. Classical ciphers like the Caesar cipher, Affine cipher and the Vigenere cipher. Along with modern encryption like repeating-key XOR and more. For the full list, click hereCustom Built Artificial Intelligence with Augmented Search (AuSearch) for answering the question "what encryptions taking less than 3 seconds.Custom built natural language processing module Ciphey can determine whether something is plaintext or not. Whether that plaintext is JSON, a CTF flag, or English, Ciphey can get it in a couple of milliseconds.Multi Language Support at present, only German & English (with AU, UK, CAN, USA variants).Supports encryptions and hashes Which the alternatives such as CyberChef Magic do not.C++ core Blazingly fast. Name Ciphey CyberChef Gif Time 2 seconds 6 seconds Setup Set the regex param to "{"You need to know how many times to recurseYou need to know it's Base64 all the way downYou need to load CyberChef (it's a bloated JS app)Know enough about CyberChef (it's a bloated JS app)Know enough about CyberChef (it's a bloated JS app)Know enough about CyberChef to create this pipelineInvert the match Note The gifs may load at different times, so one may appear significantly faster than another. A note on magic CyberChef's most similar feature to Ciphey is Magic. Magic fails instantly on this input and crashes. The only way we could force CyberChef to compete was to manually define it. We also tested CyberChef and Ciphey Katana CyberChef Magic CheckerSupports EncryptionsReleases named after Dystopian themes Supports hashesEasy to set upCan guess what something is encrypted withCreated for hackers by hackers If you're having trouble with installing Ciphey, read this. There are 3 ways to run Ciphey-file Input ciphey -f encrypted.txtUngualified input ciphey "Encrypted input"Normal way ciphey -t "Encrypted input"To get rid of the progress bars, probability table, and all the noise use the quiet mode.ciphey's main and use it in your own programs and code. from Ciphey. main import main Ciphey was invented by Bee in 2008, and revived in 2019. Ciphey wouldn't be where it was today without Cyclic3 - president of UoL's Cyber Security Society for use in CTFs. If you're ever in Liverpool, consider giving a talk or sponsoring our events. Email us at cybersecurity@society.liverpoolguild.org to find out more Major Credit to George H for working out how we could use proper algorithms to speed up the search process. Special thanks to varghalladesign for designing the logo. Check out their other design work! Don't be afraid to contribute! We have many, many things you can do to help out. Each them labelled and easily explained with examples. If you're trying to contribute but stuck, tag @bee-san Alternatively, join the Discord group and send a message there (link in contribute By doing so, you'll get your name added to the README below and get to be apart of an ever-growing project! The contributions will be used to fund not only the future of Ciphey and its authors, but also Cyber Security Society at the University of Liverpool.GitHub doesn't support "sponsor this project and we'll evenly distribute the money", so pick a link and we'll sort it out on our end Thanks goes to these wonderful people (emoji key): This project follows the all-contributors specification. Contributions of any kind welcome! You cant perform that action at this time. The process of converting an encrypted file back into its original, readable form on the Android operating system is multifaceted. It involves utilizing the appropriate decryption key or password that was originally used to encrypt the files. Without the correct key, accessing the encryption allows the authorized user to access and view that data. The ability to restore encrypted data to its original state on Android devices is crucial for maintaining data security and enabling access when required. Encryption safeguards confidential information effectively Historically, the need for such capabilities has grown alongside the increasing sophistication of data threats and the expanding use of mobile devices for storing sensitive data. The use of decryption ensures that valuable information remains both protected and accessible. encryption standards employ different decryption techniques. Factors such as the type of encryption used, the application that performed the encryption key or encryption technical expertise all play a role in determining the specific steps required to restore an encrypted file. 1. Correct key/password The availability and accuracy of the decryption key or password form the foundation upon which successful file decryption on Android is built. Without the correct credentials, the encrypted data remains inaccessible, irrespective of available software or hardware resources. The key serves as the sole mechanism by which the encryption algorithm can be reversed, allowing access to the original data. Irreplaceability of the Correct Credential A correct key or password cannot be circumvented. Even with advanced computing capabilities, modern encryption algorithms are designed to resist brute-force attacks that attempt to guess the key. This highlights the critical importance of maintaining a secure record of the original key. For instance, if a user encrypts sensitive financial documents with a complex passphrase and subsequently forgets it, the information becomes permanently inaccessible unless a recovery mechanism was previously established. Key Length and Algorithm Used. Different sensitive financial documents with a complex password is intrinsically linked to the encryption algorithm used. Different sensitive financial documents with a complex password is intrinsically linked to the encryption algorithm used. algorithms mandate specific key lengths and formats. AES (Advanced Encryption Standard), for example, supports key lengths of 128, 192, or 256 bits. Using a key length that does not match the algorithms specification will prevent successful decryption. A file encrypted with AES-256 demands a precisely 256-bit key. Deviation leads to decryption failure. Management and Storage of Keys Secure management and storage of decryption keys is crucial. Improperly stored keys. Losing the key is equivalent to losing the data. Therefore, robust security measures surrounding key management are paramount. Impact on Data Recovery in various scenarios. In cases of accidental data deletion or system failure, encrypted files cannot be restored to their original state without the corresponding key. This reality underscores the importance of having a reliable backup strategy for both the encrypted data and the decryption key, ensuring business continuity and preventing permanent data loss. In conclusion, the role of the correct key or password in enabling decryption on Android cannot be overstated. It is the cornerstone of data accessibility and recovery for encrypted files, underscoring the need for robust key management practices and a thorough understanding of the encryption Algorithm The encryption Algorithm The encryption algorithm and recovery for encrypted files, understanding of the encryption algorithm and recovery for encrypted files on Android is unfeasible. algorithm is the mathematical function used to transform plaintext data into an unreadable ciphertext. Its directly related to the process of decrypting a file on Android, since successful restoration of the original data is contingent upon utilizing the inverse of the algorithm with the correct key. encryption algorithm dictates the level of security afforded to the data. Modern algorithms, such as AES (Advanced Encryption Standard) and ChaCha20, are designed to be computationally resistant to decryption without the correct key. Older or weaker algorithms may be vulnerable to attacks. The specific algorithm determines the key length and computational complexity of the decryption process. For example, decrypted with AES-256 requires more computational resources compared to a file encrypted with AES-256 requires more computational resources compared to a file encrypted with a weaker algorithm like DES. applications embed metadata that specifies the encryption method. However, in some cases, the user may need to determine the algorithm through file analysis or consulting the applications documentation. Decryption software must be compatible algorithm through file analysis or consulting the applications documentation. failure or corrupted data. This compatibility factor is essential for understanding the decryption process. Key Management and Algorithm Parameters, such as initialization vectors (IVs) or salt values, in addition to the key. These parameters contribute to the security of the encryption process. and must be correctly incorporated during decryption. Incorrect parameters will lead to decryption failures. Secure key management practices, including proper storage and handling of both the encryption key and algorithm-specific parameters, are crucial for maintaining data confidentiality and enabling successful decryption when necessary Impact on Decryption Tool Selection The encryption algorithm used significantly influences the selection of the appropriate decryption algorithms, while others offer broader compatibility. Selecting a tool that supports the algorithm in question is essential. Furthermore, the performance characteristics of different tools can vary. Optimizing the decryption process may involve choosing a tool that leverages hardware acceleration or other features to expedite the process, especially when dealing with large files or computationally intensive algorithms. Therefore, decrypting a file on Android is not simple about applying a generic decryption process. Instead, it requires a thorough understanding of the encryption algorithm used, ensuring compatibility with the decryption tool, and correctly managing the cryption application A decryption application serves as the software tool utilized to revert an encrypted file back to its original, readable state on an Android device. The effectiveness of the specific application is its original, readable state on an Android device. capacity to support a range of encryption algorithms. Different algorithms necessitate specific decryption routines, and an application scompatibility determines its ability to handle files encrypted using, say, RSA and an application scompatibility determines its ability to handle files encrypted using, say, RSA and an application scompatibility determines its ability to handle files encrypted using diverse methods. This support is crucial for the restoration process. Key Management Capabilities Decryption applications facilitate key management, enabling users to input, store, and utilize cryptographic keys or passwords essential for decrypting files. manual key entry. The security and usability of key management directly impact the accessibility and safety of the decryption process. Without proper key management, decryption application affects the ease with which users, irrespective of their technical expertise, can initiate and complete the decryption process. An intuitive interface simplifies the selection of files, entry of keys, and execution of the decryption process. An intuitive interface can hinder the decryption applications. Platform Integration and File Handling Efficient platform integration ensures that the decryption application seamlessly interacts with the Android operating system and its file system. This integration allows the application to access encrypted files located in various storage locations, manage file permissions, and save decrypted files to the desired location. Proper file handling capabilities prevent data corruption or loss during the decryption process, contributing to a successful integration is an indispensable component in the process of restoring encrypted files on Android devices. The choice of application, its support for relevant encryption algorithms, key management features, user interface, and platform integration collectively determine the success and security of the operation. 4. File integrity is a critical factor in successful file decryption on Android. It refers to the state of an encrypted file being complete, unaltered, and free from corruption since its initial encryption. When the integrity of an encrypted file is compromised, the decryption algorithms are designed to work with specific data structures, and any alterations to the encrypted data can disrupt the algorithmic calculations necessary for decryption. As a result, the decrypted file will not match the original file prior to encrypted file between devices. If data packets are lost or corrupted during transmission, the resulting file, though seemingly complete, will have a corrupted internal structure. Attempting to decrypt such a file will likely fail, even with the correct decryption key. Ensuring file integrity involves several practices. Verification of checksums or hash values computed before and after data transfer is a common method. These values act as digital fingerprints, allowing the detection of any changes to the file. Utilizing reliable transfer protocols and storage mediums further reduces the risk of corruption. File integrity checks should be performed both before initiating the detection of any changes to the file. occurred during decryption itself. For example, an Android application might compute and verify the SHA-256 hash of an encrypted file before attempting decryption. If the hash value doesnt match a previously stored value, the application should alert the user to the potential file corruption, preventing a potentially unsuccessful decryption attempting decryption. and minimizing the risk of data loss. Furthermore, the application might implement error-correction codes that identify and correct minor damage has occurred. In conclusion, maintaining file integrity is paramount for ensuring reliable file decryption on Android. Data corruption, even seemingly minor alterations, can render encrypted files unreadable despite having the correct key. The need to prioritize file integrity through robust verification and transmission protocols is crucial to safeguarding underscores the practical significance of incorporating integrity checks into the decryption workflow. 5. Android permissions Android permissions govern an applications access to restricted resources and data, thereby influencing its ability to successfully decrypt files. the decrypted output back, actions which require specific permissions granted by the user or system. If an application lacks the requisite storage permissions, it cannot access the encrypted file, rendering decryption key or algorithm. This creates a direct cause-and-effect relationship, where the absence of appropriate permissions directly obstructs the execution of how to decrypt a file on android. For instance, an application attempting to decrypt a file located on external storage without the `READ\_EXTERNAL\_STORAGE` permission will encounter a permission denial, halting the process. Therefore, permissions constitute a fundamental, non-negotiable component of the decryption operation. Different types of permissions impact decryption in distinct ways. Read permissions are required for creating the decrypted output file. Furthermore, certain scenarios necessitate additional permissions. For example, decrypting a file received via a network connection might require network access permissions, and dealing with files stored on removable storage, if decryption requires cryptographic operations, applications can require permissions to access hardware backed key storage or cryptographic providers. When troubleshooting decryption failures, verification of granted permissions assigned to the application in question. A systematic approach to permission management ensures that the application possesses the necessary privileges to perform its decryption tasks efficiently. The practical significance of understanding the interplay between Android permission-related issues can lead to seemingly inexplicable decryption failures, wasting time and resources Recognizing that permissions are a prerequisite rather than an optional consideration allows developers and users to proactively ensure the application. Moreover, it encourages adherence to the principle of least privilege, granting applications only the permissions strictly necessary for their intended functionality, thus enhancing the overall security posture of the Android system. Properly understanding this relationship contributes to efficient application development, seamless user experience, and effective data security management on the Android platform. 6. Storage location of an encrypted file directly impacts the process to restore the data on Android. Accessing a file, irrespective of encryption status, necessitates knowledge of its precise locations, such as internal storage, external storage, external storage, external storage locations, such as internal storage locations, such as in storage areas is a prerequisite for initiating decryption. Failure to correctly identify the files location renders all decryption efforts futile, creating a cause-and-effect relationship where the location is the foundation for how to decrypt a file on android. For instance, if an encrypted file is mistakenly assumed to reside on internal storage while actually located on an SD card, the decryption application will be unable to locate the file, resulting in failure, despite holding the correct decryption key. Addressing storage area, and the mechanisms to programmatically access these locations Internal storage, typically used for application-specific data, is generally more restrictive than external storage or removable media, requiring different access frameworks, altering the way applications interact with external storage. A decryption application must adapt to these changes, employing the correct APIs to locate and access files on different storage locations. Practical examples involve an application designed to decrypt files received through email. It must be capable of accessing the downloaded file in the designated download directory, regardless of whether that directory is on internal or external storage. Similarly, applications designed to decrypt files on removable media must request appropriate permissions and handle potential media mounting/unmounting events. In summary, the storage location of an encrypted file is a crucial, often overlooked component in restoring the original data. The ability to accurately identify and access the location is paramount for any successful decryption attempt. Understanding Androids file system structure, navigating permission requirements, and adapting to evolving storage access frameworks are essential for developing robust and reliable decryption applications. failures, underscoring the practical need for careful attention to file access pathways within the Android ecosystem. Frequently Asked Questions 1: What prerequisites are necessary for restoring an encrypted file? The proper decryption key or password is the most crucial. The encryption algorithm must be identified, and a compatible decryption application is required. Finally, the encrypted file must be intact and uncorrupted. Some encryption applications provide key recovery mechanisms; however, if no such measures were put in place beforehand, the file becomes practically irretrievable. Question 3: Does Android provides encryption at the device level, but individual file encryption typically necessitates a third-party applications. Certain file manager applications, and insufficient permissions are frequent causes. Verify that the correct key is being used and that the file has not been tampered with. Ensure the application supports the encrypted on a different operating system? It is feasible, provided the Android decryption application supports the algorithm used and the corresponding key is accessible. Cross-platform compatibility is contingent upon adherence to encryption standards and the availability of compatible software. Question 6: What security measures should be taken when decrypting sensitive files on Android? Ensure the decryption application is trustworthy and from a reputable source. Perform decryption in a secure environment, free from potential eavesdropping. After decrypted file if it is no longer needed, and securely store the key to safeguard the data against unauthorized access. Successful file decryption relies on a confluence of factors, including having the correct key, a compatible application, and ensuring file integrity. Consider exploring specific decryption methods or application recommendations. Essential Tips for File Decryption on Android Successful encrypted file restoration on the Android operating system requires meticulous attention to detail and adherence to established best practices. The following tips are intended to guide users through the process effectively and securely. Tip 1: Verify Key Accuracy. Ensure the decryption algorithm is highly dependent on its key, so casesensitivity and special characters must be considered. A seemingly minor error in key entry can prevent decryption. Tip 2: Confirm Algorithm Compatibility. Ascertain the encryption algorithm used. A compatible algorithm is ineffective and may cause data corruption. Tip 3: Check File Integrity. Determine the encrypted file is uncorrupted. Data corruption, introduced during transit or storage, can disrupt the decryption process. Verify the checksum or hash value before initiating decryption. Tip 4: Manage Android Permissions. Grant the decryption application required storage permissions. The application required storage permissions application required storage permissions. decrypted output. Failure to provide these permissions will hinder successful decryption. Tip 5: Secure Key Storage. Protect the decryption Applications Select decryption applications from trusted sources. Applications from unknown or unverified sources may contain malicious software. Prioritize reputable applications from trusted sources may contain malicious software. address vulnerabilities that can be exploited during the decryption process. Regular updates contribute to a secure environment. Adhering to these tips will improve the likelihood of successful file decryption while mitigating potential security risks. It also enhances the efficiency of the decryption process. This knowledge prepares the groundwork for secure and reliable restoration operations. Conclusion The process of how to decrypt a file on android necessitates a thorough understanding of several key elements. These include the correct decryption algorithm used, the selection of a compatible decryption key, the management of file integrity, the management of file integrity is a file on android necessitates a thorough understanding of several key elements. Android permissions, and the precise identification of the files storage location. Each component contributes to the overall success of the operation, with deficiencies in any area potentially leading to decryption relies on diligence and informed decision-making. Secure key management, careful application selection, and vigilant file integrity checks are essential practices. As data security threats evolve, remaining informed about encryption methodologies and best practices for data handling is crucial for maintaining data accessibility and confidentiality on the Android platform. In todays world of pervasive hacking and data theft, keeping your files encrypted is one of the few possible ways to protect them from being misused. But there's a caveat: you too might want to access these files in the future. And this is where you'll need decryption. In fact, sometimes your files will get encrypted files. Lets cover all of them. 1. Decrypt Your Files With Command Prompt You can decrypt your encrypted files and folders on Windows with the Command-line interpreter referred to as cmd.exe or cmd. This works if you previously encrypted the file using the cipher command, and you're using the exact same PC and copy of Windows as you did when you encrypted it. If you're on a different PC or you recently reinstalled Windows, you can't decrypt your files again. To get started, open an elevated Command Prompt as an administrator. If you don't see the search bar, start typing and it should appear. Now it's time to run some code and decrypt your files. To decrypt only the parent folder, type the following command; replacing "path" with the complete path of the folder you want to decrypt only the parent folder, type the following command; replacing "path" with the complete path of the folder you want to decrypt a folder along with all the subfolders and files, use the following command; replacing "path" with the complete path of the folder you want to decrypt a folder you want to decrypt a f files with EFS, then you can easily decrypt them from the Properties section. Right-click on the encrypted file and select Properties. In the General tab, select Advanced. Now, uncheck the Encrypt contents to secure data radio box and click on OK. You'll see another dialog box asking if you want to Apply changes to this folder or Apply changes to this folder. folder, subfolders and files. Choose whichever you want and select OK. Your files will be decrypted in a few seconds. The above steps are all well and good if you encrypted your files to begin with, what if you didnt carry out the encryption? Sometimes, a malware attack will encrypt your files without your permission to lock you out of your own documents. In a worst-case scenario, you're dealing with a ransomware attack. Ransomware is a specific type of malware that blocks your access to the device or some particular information and then demands a ransom to unlock it. In this article, well focus on malware that still allows you to log into you're dealing with a ransomware is a specific type of malware that blocks your access to the device or some particular information and then demands a ransom to unlock it. youre dealing with ransomware, take a look at our guide on what ransomware is, and how to remove it. The guide will lead you to some ransomware decryption tools that can unlock your files again. For removing regular malware, you should scan your PC with Windows Defender. To get started, open the Settings > Updates & Security > Windows Defender. From there, click on the Open Windows Defender Security Center. Next, click on Virus and Threat Protection > Quick Scan. Windows Defender will quickly scan your PC for problems. You can also run a complete scan. If the problem persists, try one of the best free antivirus solutions and see if it finds anything. Once the antivirus finds the malware, take note of the name of the virus. Then, search online for a decryption tool for that strain of malware. Unfortunately, you can't decrypt the files yourself, so you need to seek professional help to get your files unlocked again. Encryption is a good way to protect your data from falling into untrustworthy hands; however, as with most complex things, encryption is a double-edged sword; and, it can turn counter-productive if you can't access your files later on. We hope that you were able to decrypt, we must point out that this project was born many years ago with the first version of the program, and at that time it was completely free. The last version of this first version was AxCrypt 1.7 and it was compatible with Windows Vista, however, it is very likely that it will also work on the latest Microsoft operating systems. Our recommendation is that, if you are going to use AxCrypt, use version 2.X as it incorporates all the improvements in security, performance and compatibility with different operating systems. The AxCrypt 1.X version does not currently have any support, so you should not use it unless you want to decrypt data that you already have encrypted with this program. Of course, AxCrypt version 2.X allows decrypting files encrypted with version 1.X, that is, it is backwards compatible, but we will not be able to encrypt data in version 1.X with version 2.X. In the main menu of this program we can see its main characteristics that we will detail: It allows you to encrypt files and folders quickly and easily. We can encrypt files and folders with 128-bit AES and 256-bit AES. There is no limit when it comes to encrypting files and folders. It is integrated into the Windows context menu by double clicking from the operator, to greatly facilitate the encryption and decryption key for the files. Multi language, it is available in Spanish and also other languages. Thanks to this program we can put the files and folders in the public cloud of Dropbox and Google Drive, being fully encrypted to prevent anyone from reading the information. Furthermore, it also incorporates a password manager that, logically, will be encrypted with a master key. and folders with us to encrypt and decrypt them at all times. We must bear in mind that this software is a paid program, we will have a completely free version for 30 days for new users, thanks to this, we will be able to test the software completely free of charge, although we will not have all the programs functionalities available, only the most basic ones such as file encryption, backup of the account decryption. .In the case of exhausting the 30 days, we can continue using the program in its Free version, which has many limitations, such as AES-128-bit encryption, file encryption, backup of the account key, and open shared keys. Once we have seen the main features of this AxCrypt program, we are going to see how we register on the web and installation of the program. Registration on the web and installation of the program. Register on the web and installation of the program. The program is absolutely necessary to register on the web and installation of the program. Register on the web and installation of the program. Register on the program. Register on the web and installation of the program. Register on the web and installation of the program. Register on the program. Register on the program. Regi to the My AxCrypt ID menu and click on Sign Up, once we are in the registration menu, we will choose between Private or Business, in our case we have chosen Private or Business, in our case we have chosen Private or Busine because we will have to enter the credentials in the program. As soon as we log in, the web invites us to buy the Premium or Business subscription. However, we will have the possibility to buy the Premium subscription and have a month completely free. Once we have successfully registered, we download the software to proceed with the installation in our Windows 10 operating system. All we have successfully registered, we download the software to proceed with the installation in our Windows 10 operating system. , and click on Install . Then we wait a few seconds and we will have the program installed. Once installed we can click on Launch or Close. Once we have installed it, we can start encrypting files. We also have a Portable version for Windows on the official website, this will allow us to use the program without having to install it on our computer, just by double clicking we will execute it and we will have all the available options at our disposal, but of course we will not have the ability to encrypt and decrypt files and folders from the context menu. How to encrypt and decrypt files and folders from the context menu. How to encrypt files and folders from the context menu. Ho with which we have previously registered on the official website, we will have to use the AxCrypt ID created. We must also choose the language we want to use, we have chosen Spanish. The first time we register, it will tell us that we do not have a paid subscription, therefore, we can start a 30-day free trial, and that when it ends, we can continue using this program in its Free version, as we have explained to you previously. We click on Start to start using the program to encrypt files. If we click on Protect we can select any file that we want, in this case, the Free version does not allow to encrypt folders, but the process would be exactly the same. Once we click on protect, we go to any file and it will encrypt it by putting the extension axx, as you can see here: When we have encrypted it, it will appear in the list of recent files. If we want to decrypt this file, we will have two options, either click on Open Protected or simply double-click on the file from Windows Explorer. If we do the latter, the program will tell us that it is performing the decryption without asking for the password again, because we have logged in with the AxCrypt ID.If we right click on the encrypted files in Recent files we will have several options available: Open the fileRemove it from the list, but keep it encrypted files in Recent files we will have several options available: Open the fileRemove it from the list, but keep it encrypted files in Recent files we will have several options available: Open the fileRemove it from the list, but keep it encrypted files in Recent files we will have several options available: Open the fileRemove it from the list, but keep it encrypted files in Recent files we will have several options available: Open the fileRemove it from the list, but keep it encrypted files in Recent files we will have several options available: Open the fileRemove it from the list, but keep it encrypted files in Recent files we will have several options available: Open the fileRemove it from the list, but keep it encrypted files in Recent files we will have several options available: Open the fileRemove it from the list, but keep it encrypted files in Recent files we will have several options available: Open the fileRemove it from the list, but keep it encrypted files in Recent files we will have several options available: Open the fileRemove it from the list, but keep it encrypted files in Recent files we will have several options available: Open the fileRemove it from the list, but keep it encrypted files in Recent files we will have several options available: Open the fileRemove it from the list. originalDelete recent filesWhen we have encrypted files, we can see all the files with an AXX extension, but if we double-click we can open them easily and quickly. If we click on File we will be able to access different configuration options, specifically we will be able to access different configuration options, but if we double-click we can open them easily and quickly. If we click on File we will be able to access different configuration options, specifically we will be able to access different configuration options, specifically we will be able to access different configuration options, specifi anonymousRename to originalAdd protected folderSafe disposalInvite a friendAdditional options Sign offLeaveAll the options section we can see all this: IdiomChange PasswordUpgrade files encrypted with AxCrypt 1.X to version 2.XAlways offline and force to enter credentialsInclude subfolders for encryption and decryption of informationHide recent filesAutomatic logout due to inactivityDebugClear all settings and restore the programKey management (passwords)If we go to the Key Management section we can import someones shared public key, export my public key to share it with other users, and we can even export the AxCrypt ID and the shared key pair. As you have seen, this program is very easy to use to encrypt or decrypt folders, you will have to buy the Premium or Business version. If you want a multiplatform program (except for smartphones) to encrypt and decrypt files and folders, our recommendation is to use VeraCrypt. To decrypt a file, go to Properties > Advanced, and uncheck "Encrypt contents to secure data", then click OK and Apply. And you can encrypt files in the same way or turn on BitLocker encryption in Windows to protect your files and folders How to Decrypt a File in Windows 11/10/8/7 Q1: "I recently encrypted some of my files in Windows OS the other day, and the encryption key in my Documents folder in C drive. I reinstalled Windows OS the other day, and the encryption key in my Documents folder in C drive. I reinstalled Windows OS the other day, and the encryption key in my Documents folder in C drive. I reinstalled Windows OS the other day. file without the certificate?" Q2: "Unknown viruses encrypted all files and folders on my USB pen drive. I was threatened to pay Bitcoin to recover encrypted files, which I don't want to. I need a way to decrypt encrypted files without a password." In this article, we will provide a full guide on how to decrypt a file online without a key. And, if your files are encrypted by ransomware, use the robust data recovery tool and get your files back with a click. How to Open Encrypted Files Without Passwords Expert advice: When attempting to decrypt a password-protected file, always use trusted tools in a secure environment to avoid permanent data loss or potential malware risks. Usually, we should decrypt a file with a password, and you can decrypt the EFS file system by unchecking the "Encrypt Contents to Secure Data" feature. But, this only works for the file system, not your specific file. If you want to decrypt files, the certificate or password is indispensable. If you haven't exported and backed up the file encryption certificate before or if you have forgotten the password, you cannot decrypt encrypted files if you have done one of the following: If you really need to be aware that these tools are not 100% safe. You may be at risk of data theft or source data corruption. In addition to that, if users actively use tools to encrypt, there is another unexpectedway of files being encrypted, which is by viruses or ransomware encrypted file recovery tool to get back data without paying the ransom. How to Recover Encrypted Files Locked by Ransomware Since most ransomwareencryptsyour files and folders > encrypt the copy > delete the source files. How this works gives you a great opportunity to recover the encrypted files and folders > encrypt the copy > delete the source files. How this works gives you a great opportunity to recover the encrypted files and folders > encrypt the copy > delete the source files. How this works gives you a great opportunity to recover the encrypted files through professional data recovery software. Recovery Wizard. This virus attack data recovery program enables you to recover files infected by shortcut virus, restore files deleted and encrypted by ransomware like Locky, CryptoLocker, without paying. Download for Win Recovery Rate 99.7% Download for Mac Trustpilot Rating 4.8 Recover lost or deleted files, documents, photos, audio, music, emails effectively Recover files from SD card, emptied recycle bin, memory card, flash drive, digital camera, and camcorders Support EFS data recovery for sudden deletion, formatting, hard drive corruption, virus attack, system crash under different situations Go ahead and download this capable data recovery tool and start to recover ransomware-encrypted files in three steps. Note that this is just for file recovery ofshortcut virus or ransomware, not including those by encryption tools. Step 1. Select the virus infected drive to scan for lost or hidden files.Note that: If it's an HDD where files were hidden or deleted by virus, it's better to install the software on a different volume or an external hard drive, flash drive or memory card, it doesn't matter to install the software on the local drive of the computer. Step 2. Check allscanned results EaseUS Data Recovery Wizard will immediately start a scan process to find your deleted or hiddenfiles on the virus infected hard drive. To quickly locate the wanted files, you can use the Filter orsearch boxfeature to display only the pictures, videos, documents, emails, etc. Step 3. Preview and recover deleted/hidden files When the process finishes, you can preview the scanned files. Select the files you want and click the "Recover" button. You should save restored files like BitLocker data recovery, you can also contact EaseUS experts to get professional help. Consult with EaseUS Data Recovery Experts for one-on-one manual recovery service. We could offer the following services after FREE diagnosis: Repair corrupted virtual disk file (.vmdk, .vhdx, etc.) Recovery repair lost partitioned drive unformat hard drive and repair raw drive (BitLocker encrypted drive) Fix disks that become GPT protected partitions Don't forget to share this passage on social media to help more Windows users decrypt a File Online Free Without Password Expert advice: Online decryption tools may pose a privacy risk - only use them for non-sensitive test files and never upload documents containing personal or confidential information. You can decrypt a file online without a key if you have the right tool. Advanced Encryption algorithm. Following is the example of generating an AES-encrypted password and decrypting an AES-encrypted password. How to Encrypt a File in Windows 11/10/8/7 Expert advice: When using EFS or BitLocker to encrypt files in Windows 11, make sure to export and safely store your encryption certificate to protect privacy by using some file encryption tools, such as EFS (Encrypting File System), that provide the core file encryption technology used to store encrypted files on NTFS file system volumes. So, only with a certificate, people can access the EFS locked files. Steps to encrypt. Step 2. Right-click the file/folderand click "Properties." Then, click the "Advanced..." button on the Generalscreen. Step 3. Check the "Encrypt Contents to Secure Data" box under the Compress or Encrypt attributes section, then click the "OK" button. Step 4. Click the "Encrypt the individual file, then click "OK" to finish. Note: If you copy unencrypted files to a folder with encrypted property, they will be automatically encrypted. EFS encryption is transparent. If you encrypt some data, you can access this data without any restriction. To Sum It All Up You can use EFS or BitLocker to encrypt your files, we suggest you back up your encryption certificates and keys to a safe location, and remember your EFS backup password. For solving the encryption problem caused by ransomware, the most important data and files on your computer regularly. Download for Win Recovery Rate 99.7% Download for Mac Trustpilot Rating 4.8 Recover Encrypted Files Without Passwords? You can check the following questions and answers to learn more: How to restore encrypted Excel files without a password? It is possible to decrypt Excel files and restore them without a password. You can decrypt Excel files by removing the Password, using the VBA code, or using the Excel files from the Recycle bin and retrieve files by searching the file name or applying EaseUS Data Recovery Wizard. Is it possible to recover encrypted files? Yes, you can recover the encrypted files with EaseUS Data Recovery Wizard. It will not take you too much time to recover the lost encrypted files. 1. LaunchEaseUS Data Recovery Wizard and scan for the lost encrypted files. 1. LaunchEaseUS Data Recovery Wizard and scan for the lost encrypted files. difficult to encrypt files on Windows 11/10/8, you just need to follow the detailed steps below: 1. Find the file or folder you wish to encrypt. 2. Right-click the "Encrypt Contents to Secure Data" box under the Compress or Encrypt attributes section, then

click the "OK" button. 4. Click the "OK" button. An encryption warning box will pop up. 5. Check the "Encrypt the File Only" box to encrypt the individual file, then click "OK" to finish. How do I manually decrypt a file on Windows 10: 1. Select "Programs or All Programs" under the start menu, click "Accessories", and then choose "Windows Explorer". 2. Right-click the file you want to decrypt, and click "OK".

How to decrypt crypt14 file without key. How to decrypt encrypted file. How to decrypt efs file without key. Can you decrypt without key.